# **Add Measurement Device – Find Asset**

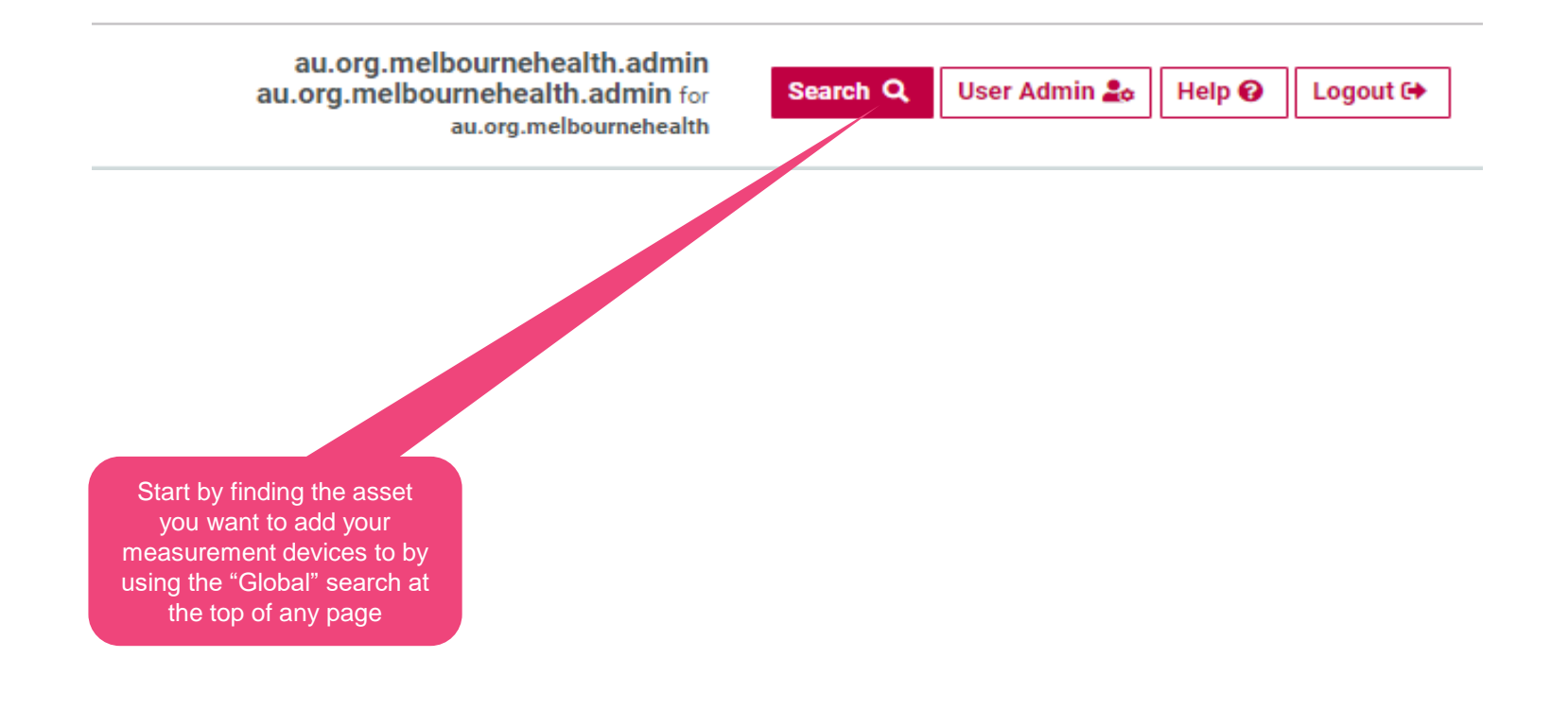

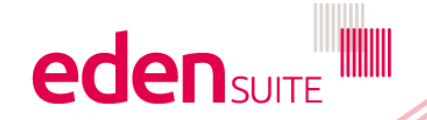

### Find Asset / Organisation / Measurement Device

|                                                                                                    | Type<br>All<br>All<br>Asset<br>Organisation                                              | Search Q Clear ¥                                                                                                    |  |
|----------------------------------------------------------------------------------------------------|------------------------------------------------------------------------------------------|----------------------------------------------------------------------------------------------------|--|
| can enter your search<br>ria under "Query" e.g.<br>sset name, address ment Device                                                                                                    | Measurement Device                                                                       | If you want to search by address don't filter by "Type"                                                                                                    |  |
| • Enter a search query. Optionally, restrict your query to re                                                                                                    | eturn matches of a specific type. Click on a result to go to its associated profi        | e. Up to 100 matches are returned for each type.                                                                                                    |  |
| iery<br>melbourne                                                                                                    | All -                                                                                    |                                                                                                    |  |
| veulte                                                                                                    |                                                                                          | Search Q Clear X                                                                                                    |  |
| Asset                                                                                                    | Organisation                                                                             | Measurement Device                                                                                                    |  |
| M AIMS Placeholder (Melbourne Health)                                                                                                    | Searches using an address                                                                | MG Test Asset Melbourne 1.0 - Electricity Device                                                                                                    |  |
| M Diabetes Education Centre                                                                                                    | will find the asset at that                                                              | MG Test Asset Melbourne 1.0 - Gas Device                                                                                                    |  |
| 🖿 Diabetes Education Centre - 13 Wreckyn Street                                                                                                    | address – click to go to the                                                             | MG Test Asset Melbourne 1.0 - Waste Device                                                                                                    |  |
| 🕍 Jo Test - MG TEST Asset melbourne                                                                                                    | Asset profile                                                                            | Melbourne Health AIMS Electricity Device                                                                                                    |  |
|                                                                                                    | A MG Organisation Melbourne 1.1                                                          | Melbourne Health AtMS Natural Gas Device                                                                                                    |  |
| MG Test Asset Melbourne 1.0                                                                                                    | • • • • • • • • • • • • • • • • • • •                                                    |                                                                                                    |  |
| MG Test Asset Melbourne 1.0                                                                                                    | MG YOU'II be able to see if the                                                          | Welbourne Health AIMS Water Device                                                                                                    |  |
| MG Test Asset Melbourne 1.0<br>MG Test Asset Melbourne 1.1<br>MG Test Asset Melbourne 1.2                                                                                                    | <b>A</b> MG YOU'll be able to see if the measurement device has                          | Melbourne Health AIMS Water Device  Melbourne Health Minor Sites Waste Device                                                                                                    |  |
| Im MG Test Asset Melbourne 1.0         Im MG Test Asset Melbourne 1.1         Im MG Test Asset Melbourne 1.2         Im MG Test2 Asset Melbourne 1.0                                                                                                    | MG You'll be able to see if the     measurement device has     already been created here | Welbourne Health AIMS Water Device     Melbourne Health Minor Sites Waste Device     Roral Melbourne Health Totals Transport Fuel Device                                                                                                    |  |
| Im       MG Test Asset Melbourne 1.0         Im       MG Test Asset Melbourne 1.1         Im       MG Test2 Asset Melbourne 1.0         Im       MG Test2 Asset Melbourne 1.1                                                                                                    | A MG You'll be able to see if the<br>measurement device has<br>already been created here | Melbourne Health AIMS Water Device     Melbourne Health Minor Sites Waste Device     Roral Melbourne Health Totals Transport Fuel Device     Roral Melbourne Health Totals Waste Device                                                                                                    |  |
| Image: MG Test Asset Melbourne 1.0         Image: MG Test Asset Melbourne 1.1         Image: MG Test2 Asset Melbourne 1.0         Image: MG Test2 Asset Melbourne 1.1         Image: MG Test2 Asset Melbourne 1.1         Image: MG Test2 Asset Melbourne 1.2                                                                                                    | A MG You'll be able to see if the<br>measurement device has<br>already been created here | Melbourne Health AIMS Water Device     Melbourne Health Minor Sites Waste Device     Roral Melbourne Health Totals Transport Fuel Device     Roral Melbourne Health Totals Waste Device     Royal Melbourne Health Totals Medical&Refrigerant Gases     Device                                                                                             |  |
| Im       MG Test Asset Melbourne 1.0         Im       MG Test Asset Melbourne 1.1         Im       MG Test2 Asset Melbourne 1.0         Im       MG Test2 Asset Melbourne 1.0         Im       MG Test2 Asset Melbourne 1.1         Im       MG Test2 Asset Melbourne 1.2         Im       MG Test2 Asset Melbourne 1.2         Im       MG Test2 Asset Melbourne 1.2         Im       MG Test2 Asset Melbourne 1.2 | A MG You'll be able to see if the<br>measurement device has<br>already been created here | <ul> <li>Welbourne Health AIMS Water Device</li> <li>Melbourne Health Minor Sites Waste Device</li> <li>Roral Melbourne Health Totals Transport Fuel Device</li> <li>Roral Melbourne Health Totals Waste Device</li> <li>Royal Melbourne Health Totals Medical&amp;Refrigerant Gases Device</li> <li>Royal Melbourne Totals Health Paper Device</li> </ul> |  |

# **Add Measurement Device - Asset Profile**

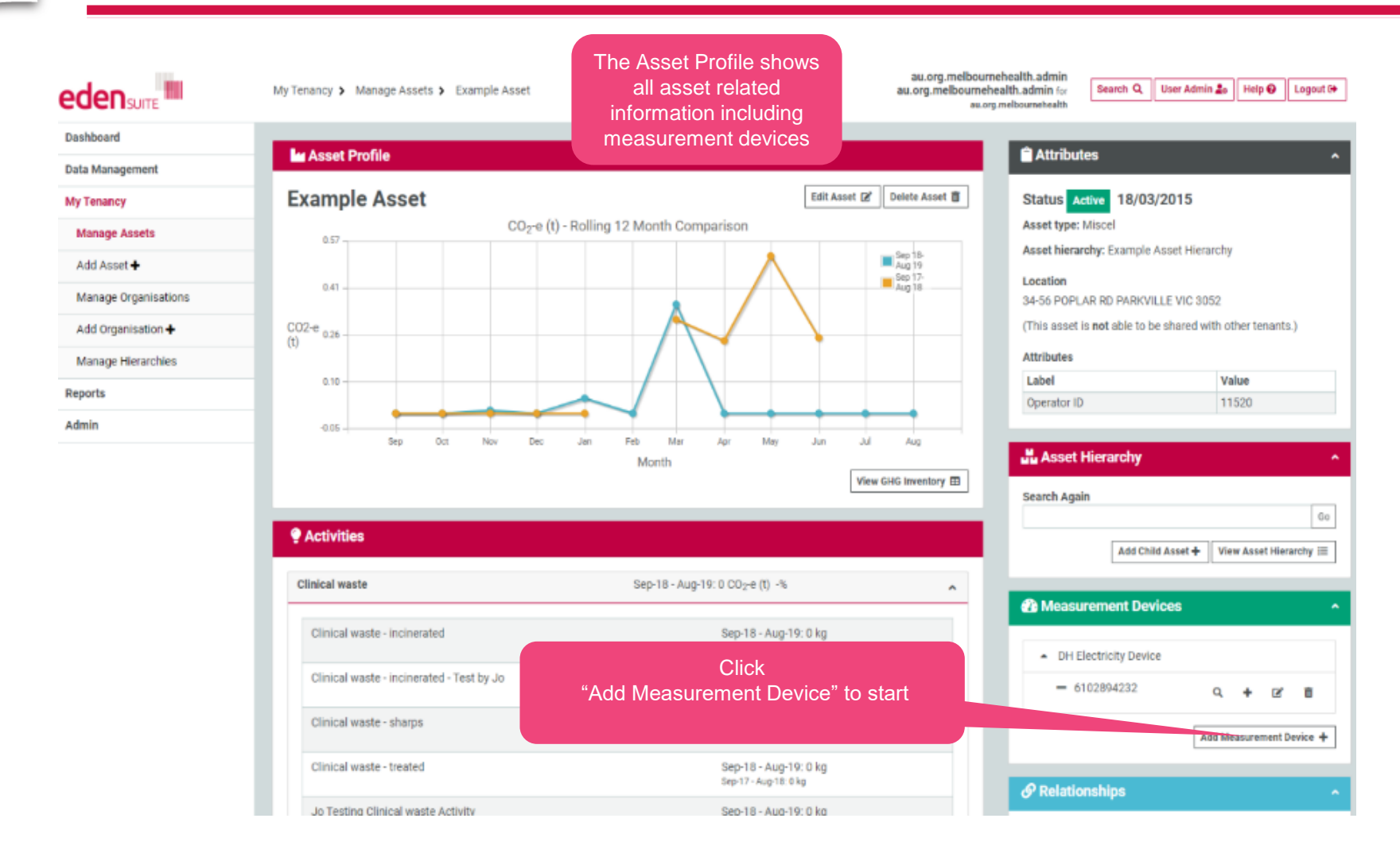

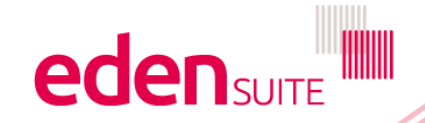

## **Add device**

#### Edit Measurement Device (6102894232)

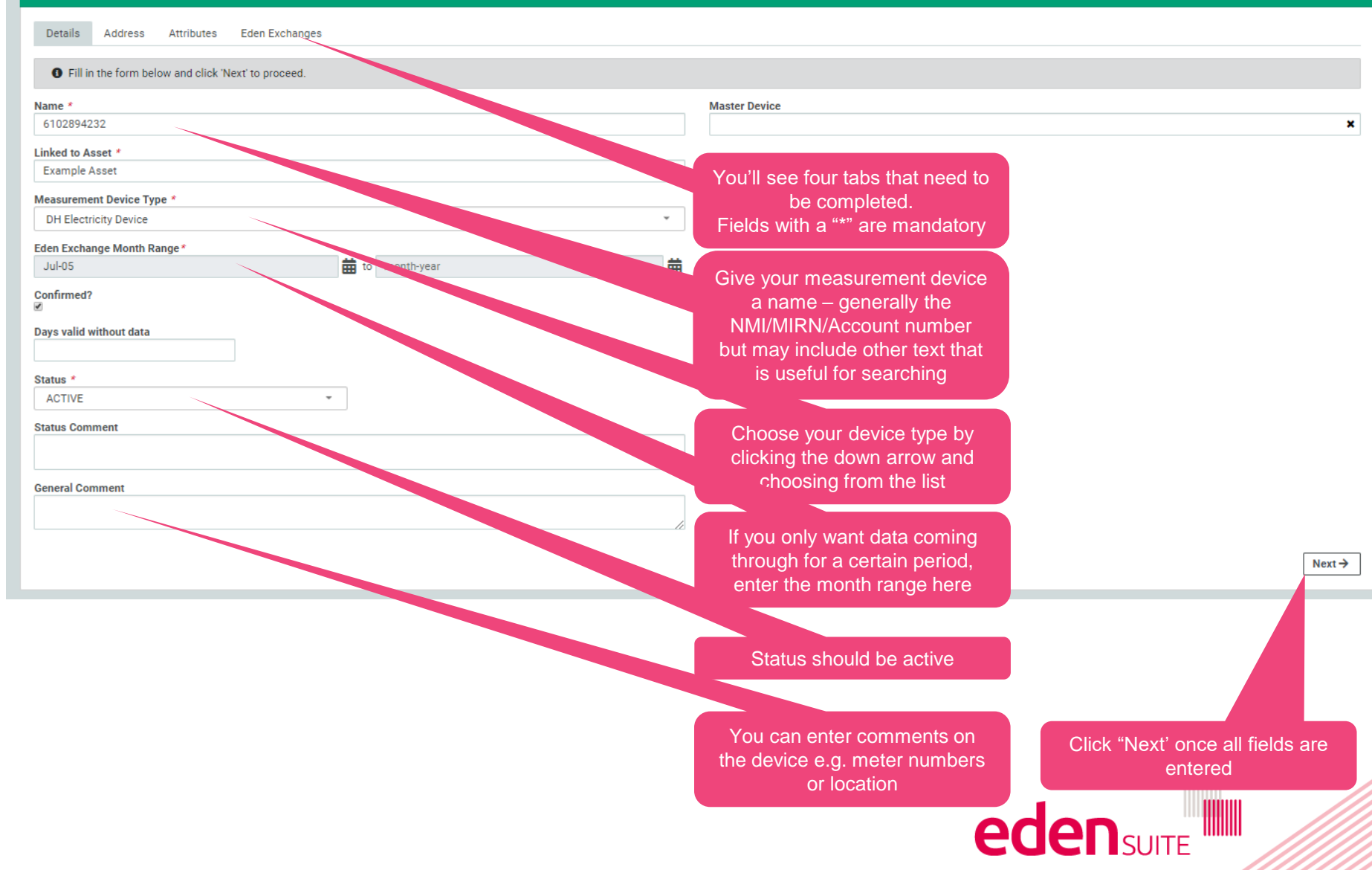

Add device

| B Edit Measurement Device (6102894232)                                                          |                                                                                              |                    |        |  |  |
|-------------------------------------------------------------------------------------------------|----------------------------------------------------------------------------------------------|--------------------|--------|--|--|
| Details Address Attributes Eden Exchanges<br>Fill in the form below and click 'Next' to proceed |                                                                                              |                    |        |  |  |
| Address line 1*<br>34-56 POPLAR RD<br>Address line 2                                            | Address will match the asset<br>address change if you want to<br>enter the delivery address. |                    |        |  |  |
| Suburb * PARKVILLE                                                                              | State*<br>VIC                                                                                | Postcode *       ₃ |        |  |  |
|                                                                                                 |                                                                                              |                    | Next → |  |  |

| 🚯 Edit Measurement Device (6102894232) |                                                                                                    |            |          |                              |           |        |
|----------------------------------------|----------------------------------------------------------------------------------------------------|------------|----------|------------------------------|-----------|--------|
| Details Address                        | Attributes Eden Exchanges                                                                                                    |            |          |                              |           |        |
| • Fill in the form                     | • Fill in the form below and click 'Next' to proceed. All attributes with * are mandatory. Click Restore to restore the previously saved value. |            |          |                              |           |        |
| Label                                  | Туре                                                                                                    |            | Value    |                              |           |        |
| NMI                                    | Text                                                                                                    | 6102894232 |          |                              | Restore 🖒 |        |
|                                        |                                                                                                    |            |          | his is used to link the data |           | Next → |
|                                        |                                                                                                    |            | fr<br>NM | from suppliers to the device |           |        |
|                                        |                                                                                                    |            |          | characters long              |           |        |

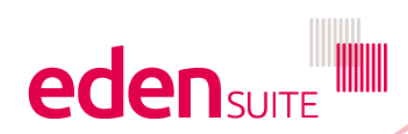

**Add device** 

### Edit Measurement Device (6102894232)

| Details Address Attributes Eden Exchanges                                   |                      |                               |        |
|-----------------------------------------------------------------------------|----------------------|-------------------------------|--------|
| • After selecting any related exchanges, click Save to update the Measureme | ent Device.          |                               |        |
| Selected                                                                    | Eden Exchange        |                               |        |
|                                                                             | AIR_TRAVEL           |                               |        |
| ×                                                                           | ELECTRICITY_BILLING  |                               |        |
| 8                                                                           | ELECTRICITY_INTERVAL |                               |        |
|                                                                             | EVEL BILLING         |                               |        |
|                                                                             | GAS_BILLING          |                               |        |
|                                                                             | PAPER                | Tick the exchanges that might |        |
|                                                                             | WASTE_BILLING        | receive data from suppliers   |        |
|                                                                             | WATER_BILLING        |                               |        |
|                                                                             |                      |                               | Save 🖬 |

Click save to finish editing

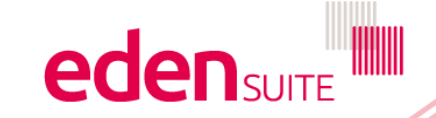